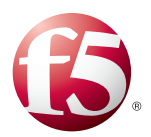

## Deploying the BIG-IP LTM with Oracle ATG

Welcome to the F5 deployment guide for Oracle<sup>®</sup> ATG and the BIG-IP system. This guide shows administrators how to configure the BIG-IP Local Traffic Manager (LTM) for directing traffic, ensuring application availability, improving performance and providing a flexible layer of security for Oracle ATG Web Commerce application deployments.

Oracle's ATG Web Commerce is the industry's top-ranked commerce solution that powers the world's best brands, and delivers a consistent, personalized cross-channel customer experience. ATG Web Commerce offers a complete commerce software platform that enables you to deliver a personalized customer buying experience across all customer touch points, including the web, contact center, mobile devices, social media, physical stores, and more.

## Why F5?

The BIG-IP LTM provides high availability, load balancing, enhanced performance, simple scalability and high operational resiliency for Oracle ATG Web Commerce Application implementations. In an ATG environment, the BIG-IP LTM provides intelligent traffic management and high availability by monitoring and managing connections to the Web, Business Control, and Endeca services. In addition, the built-in performance optimization capabilities of the LTM provide faster operations to facilitate a better end-user experience. The LTM also keeps persistence records for connections to always be directed to the same server for a specified period of time, to ensure that the workflow in the ATG environment is preserved.

For more information on Oracle ATG see <u>http://www.oracle.com/us/products/applications/commerce/atg/index.html</u>

For more information on the BIG-IP system see http://www.f5.com/products/big-ip/

#### Products and applicable versions

| Product                  | Version                                          |
|--------------------------|--------------------------------------------------|
| BIG-IP LTM               | 11.1 - 11.4                                      |
| Oracle ATG Web Commerce  | 10.2                                             |
| Oracle Endeca Commerce   | 3.1.2                                            |
| Deployment guide version | 1.1<br>(see Document Revision History on page 8) |

**Important:** Make sure you are using the most recent version of this deployment guide, available at http://www.f5.com/pdf/deployment-guides/oracle-atg-dg.pdf.

To provide feedback on this deployment guide or other F5 solution documents, contact us at *solutionsfeedback@f5.com* 

# Contents

| Prerequisites and configuration notes                           | 3 |
|-----------------------------------------------------------------|---|
| Configuration example                                           | 3 |
| Configuring the BIG-IP LTM for Oracle ATG Web Commerce          | 4 |
| ATG Web/Application tier configuration table                    | 4 |
| Front-end ATG Business Control Center (BBC) configuration table | 6 |
| ATG Endeca MDX configuration table                              | 7 |
| Document Revision History                                       | 8 |

#### Prerequisites and configuration notes

The following are general prerequisites and configuration notes for this guide:

- > You must have administrative access to the BIG-IP LTM web-based Configuration utility.
- This guide assumes you have already initially configured the BIG-IP system with Interfaces, VLANs, self IPs, and IP Routes, and that the LTM is installed, licensed, and running in your network. For basic LTM configuration and installation instructions, please consult the appropriate F5 documentation.
- > You must administrative access to the ATG and Endeca Services. Root level access may be required for some installation or configuration tasks.
- > You must have access to both DNS and NTP network services; for name resolution and to establish a singular time reference.

#### Configuration example

The following is a logical configuration example with the BIG-IP system intelligently directing traffic to Oracle ATG Servers, ATG Business Control Center servers, and Oracle Endeca servers.

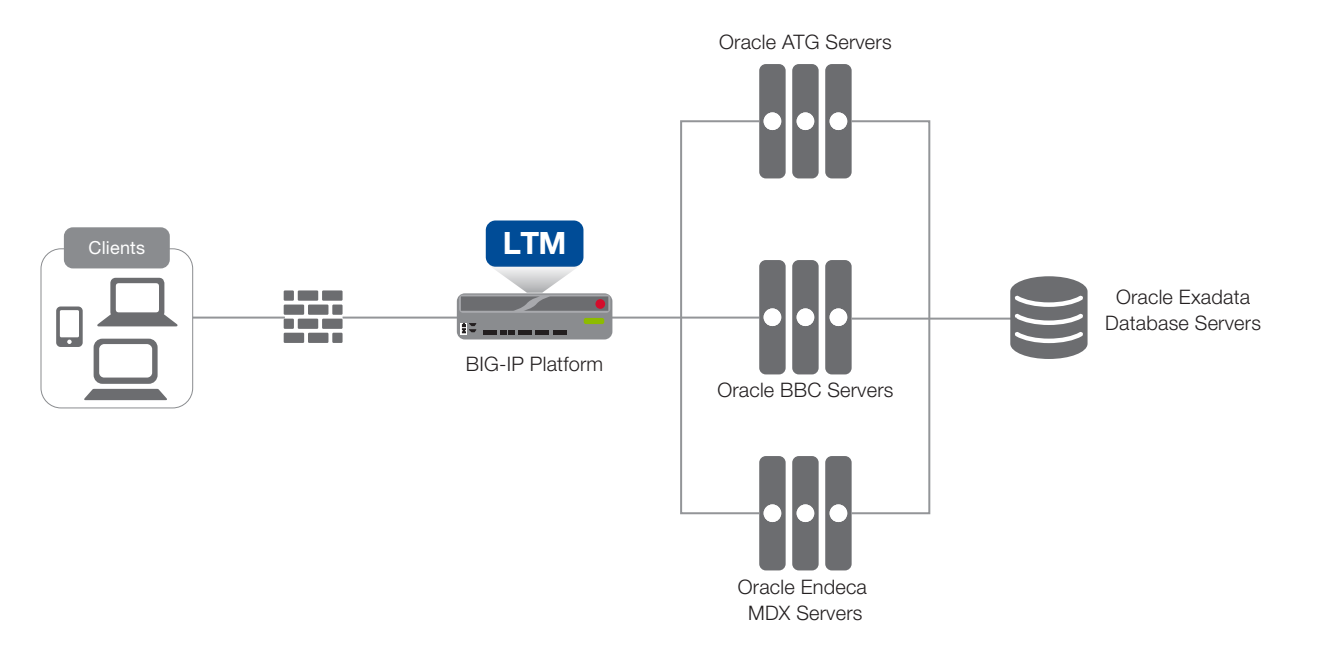

Figure 1: Logical configuration example

## Configuring the BIG-IP LTM for Oracle ATG Web Commerce

Use the following tables for guidance on configuring the BIG-IP system for the Oracle ATG. These tables contains any non-default setting you should configure as a part of this deployment. Settings not contained in the table can be configured as applicable. For specific instructions on configuring individual objects, see the online help or product manuals.

#### ATG Web/Application tier configuration table

| BIG-IP object                                                 |                                                                                   | Non-default                                                                                | settings/Notes                                                            |  |
|---------------------------------------------------------------|-----------------------------------------------------------------------------------|--------------------------------------------------------------------------------------------|---------------------------------------------------------------------------|--|
|                                                               | Name                                                                              | Type a unique name                                                                         |                                                                           |  |
|                                                               | Туре                                                                              | НТТР                                                                                       |                                                                           |  |
| Health Monitor                                                | Interval                                                                          | 30                                                                                         |                                                                           |  |
| (Local Traffic>Monitors)                                      | Timeout                                                                           | 91                                                                                         |                                                                           |  |
|                                                               | Send String                                                                       | GET /crs/index.jsp HTTP/1.1\r\nHost: \r\nConnection: Close\r\n\r\n                         |                                                                           |  |
|                                                               | Receive String                                                                    | 200 OK                                                                                     |                                                                           |  |
|                                                               | Name                                                                              | Type a unique name                                                                         |                                                                           |  |
|                                                               | Health monitor                                                                    | Add health monitor above                                                                   |                                                                           |  |
| Pool                                                          | Slow Ramp Time <sup>1</sup>                                                       | 60                                                                                         |                                                                           |  |
| (Local Traffic>Pools)                                         | Load Balancing Method                                                             | Least Connections (member) recommended                                                     |                                                                           |  |
|                                                               | Address                                                                           | IP address of the ATG Managed Server                                                       |                                                                           |  |
|                                                               | Service Port                                                                      | 7777 Repeat Address and Port for all servers                                               |                                                                           |  |
|                                                               | HTTP (Profiles>Services)                                                          | Name                                                                                       | Type a unique name.                                                       |  |
|                                                               |                                                                                   | Parent Profile                                                                             | http                                                                      |  |
|                                                               | TCP WAN (Profiles>Protocol)                                                       | Name                                                                                       | Type a unique name.                                                       |  |
|                                                               |                                                                                   | Parent Profile                                                                             | tcp-wan-optimized                                                         |  |
|                                                               |                                                                                   | Idle Timeout                                                                               | 1800                                                                      |  |
|                                                               | TCP LAN (Profiles>Protocol)                                                       | Name                                                                                       | Type a unique name.                                                       |  |
| Profiles                                                      |                                                                                   | Parent Profile                                                                             | tcp-lan-optimized                                                         |  |
| (Local Traffic>Profiles)                                      |                                                                                   | Idle Timeout                                                                               | 1800                                                                      |  |
|                                                               |                                                                                   | Name                                                                                       | Type a unique name.                                                       |  |
|                                                               |                                                                                   | Persistence Type                                                                           | Cookie                                                                    |  |
|                                                               | The following profile is only necessary if using the BIG-IP system to offload SSL |                                                                                            |                                                                           |  |
|                                                               | Client SSL <sup>3</sup><br>(Profiles > SSL)                                       | Name                                                                                       | Type a unique name                                                        |  |
|                                                               |                                                                                   | Parent Profile                                                                             | clientssl                                                                 |  |
|                                                               |                                                                                   | Certificate and Key                                                                        | Select the Certificate and Key you imported from the associated list      |  |
|                                                               | This is an URI helper iRule which provid                                          | des an HTTP redirect to the cor                                                            | rect application home path, if the user does not type it in the browser's |  |
| <b>iRule</b> (optional)<br>( <i>Local Traffic&gt;iRules</i> ) | address bar. This iRule is OPTIONAL.                                              |                                                                                            |                                                                           |  |
|                                                               | Name                                                                              | Type a unique name.                                                                        |                                                                           |  |
|                                                               | Definition                                                                        | <pre>when HTTP_REQUEST {     if {[HTTP::path] eq '         HTTP::redirect "h     } }</pre> | '/"}{<br>ttp://[HTTP::host]/crs/index.jsp"                                |  |

<sup>1</sup> You must select **Advanced** from the **Configuration** list for these options to appear.

<sup>2</sup> If you expect more than 64,000 concurrent connections, configure a SNAT Pool. For more information on SNAT Pools, see the BIG-IP documentation

<sup>3</sup> To perform SSL offload on the BIG-IP system (optional), you must already have a valid SSL certificate and key, and imported it onto the BIG-IP system. See System > File Management > SSL Certificate list.

| BIG-IP object                                         | Non-default settings/Notes             |                                                                                                  |  |
|-------------------------------------------------------|----------------------------------------|--------------------------------------------------------------------------------------------------|--|
|                                                       | Name                                   | Type a unique name.                                                                              |  |
|                                                       | Destination Address                    | IP address for the virtual server (clients use this address to access ATG via the BIG-IP system) |  |
| Virtual Servers<br>(Local Traffic>Virtual<br>Servers) | Service Port                           | 80                                                                                               |  |
|                                                       | Protocol Profile (Client) <sup>1</sup> | Select the TCP WAN profile you created above                                                     |  |
|                                                       | Protocol Profile (Server) <sup>1</sup> | Select the TCP LAN profile you created above                                                     |  |
|                                                       | HTTP Profile                           | Select the HTTP profile you created above                                                        |  |
|                                                       | SNAT Pool <sup>2</sup>                 | Auto Map (this field is Secure Address Translation in version 11.3 and later)                    |  |
|                                                       | Default Pool                           | Select the pool you created above                                                                |  |
|                                                       | Default Persistence Profile            | Select the Cookie persistence profile you created above                                          |  |
|                                                       | iRule                                  | Optional: If you created the URI helper iRule, enable it                                         |  |

<sup>1</sup> You must select **Advanced** from the **Configuration** list for these options to appear. <sup>2</sup> If you expect more than 64,000 concurrent connections, configure a SNAT Pool. For more information on SNAT Pools, see the BIG-IP documentation

This completes the configuration for the Oracle ATG Web tier.

### Front-end ATG Business Control Center (BBC) configuration table

Use the following table for guidance on configuring the BIG-IP LTM for Oracle ATG Business Control Center.

| BIG-IP object                    | Non-default settings/Notes                                                                                                    |                                                                                                  |                                                                              |  |
|----------------------------------|----------------------------------------------------------------------------------------------------|--------------------------------------------------------------------------------------------------|------------------------------------------------------------------------------|--|
| Health Monitor                   | Name                                                                                                    | Type a unique name.                                                                              |                                                                              |  |
|                                  | Туре                                                                                                    | НТТР                                                                                             |                                                                              |  |
|                                  | Interval                                                                                                    | 30                                                                                               |                                                                              |  |
| (Local Traffic>Monitors)         | Timeout                                                                                                    | 91                                                                                               |                                                                              |  |
|                                  | Send String                                                                                                    | GET /atg/index.jsp HTTP/1.1\\r\\nHost: \\r\\nConnection: Close\\r\\n\\r\\n                       |                                                                              |  |
|                                  | Name                                                                                                    | Type a unique name.                                                                              |                                                                              |  |
|                                  | Health monitor                                                                                                    | Add health monitor above                                                                         |                                                                              |  |
| Pool                             | Slow Ramp Time <sup>1</sup>                                                                                                    | 60                                                                                               |                                                                              |  |
| (Local Traffic>Pools)            | Load Balancing Method                                                                                                    | Least Connections (member) recommended                                                           |                                                                              |  |
|                                  | Address                                                                                                    | IP address of the ATG BBC server                                                                 |                                                                              |  |
|                                  | Service Port                                                                                                    | 7779 Repeat Address and Port for all servers                                                     |                                                                              |  |
|                                  |                                                                                                    | Name                                                                                             | Type a unique name.                                                          |  |
|                                  | <b>HITP</b> (Promes>services)                                                                                                    | Parent Profile                                                                                   | http                                                                         |  |
|                                  |                                                                                                    | Name                                                                                             | Type a unique name.                                                          |  |
|                                  | TCP WAN (Profiles>Protocol)                                                                                                    | Parent Profile                                                                                   | tcp-wan-optimized                                                            |  |
| Profiles                         |                                                                                                    | Idle Timeout                                                                                     | 1800                                                                         |  |
| (Local Traffic>Profiles)         | TCP LAN (Profiles>Protocol)                                                                                                    | Name                                                                                             | Type a unique name.                                                          |  |
|                                  |                                                                                                    | Parent Profile                                                                                   | tcp-lan-optimized                                                            |  |
|                                  |                                                                                                    | Idle Timeout                                                                                     | 1800                                                                         |  |
|                                  | Persistence (Profiles>Persistence)                                                                                                    | Name                                                                                             | Type a unique name.                                                          |  |
|                                  |                                                                                                    | Persistence Type                                                                                 | Cookie                                                                       |  |
|                                  | This is an URI helper iRule which provi<br>address bar. This iRule is OPTIONAL.                                                            | des an HTTP redirect to the o                                                                    | correct application home path, if the user does not type it in the browser's |  |
|                                  | Name                                                                                                    | Type a unique name.                                                                              |                                                                              |  |
| iRules<br>(Local Traffic>iRules) | <pre>Definition when HTTP_REQUEST {     if {[HTTP::path] eq "/"}{         HTTP::redirect "http://[HTTP::host]/atg/index.jsp"     } }</pre> |                                                                                                  |                                                                              |  |
|                                  | Name                                                                                                    | Type a unique name.                                                                              |                                                                              |  |
|                                  | Destination Address                                                                                                    | IP address for the virtual server (clients use this address to access ATG via the RIG-IP system) |                                                                              |  |
|                                  | Service Port                                                                                                    | 7779                                                                                             |                                                                              |  |
|                                  | Protocol Profile (Client) <sup>1</sup>                                                                                                    | Select the TCP WAN profile you created above                                                     |                                                                              |  |
| Virtual Servers                  | Protocol Profile (Server) <sup>1</sup>                                                                                                    | Select the TCP LAN profile you created above                                                     |                                                                              |  |
| (Local Traffic>Virtual           | HTTP Profile                                                                                                    | Select the HTTP profile you created above                                                        |                                                                              |  |
|                                  | SNAT Pool <sup>2</sup>                                                                                                    | Auto Map (this field is Secure Address Translation in version 11.3 and later)                    |                                                                              |  |
|                                  | iRule                                                                                                    | Enable the URI helper iRul                                                                       | le you created above                                                         |  |
|                                  | Default Pool                                                                                                    | Select the pool you created above                                                                |                                                                              |  |
|                                  | Default Persistence Profile                                                                                                    | Select the Cookie persistence profile you created above                                          |                                                                              |  |

<sup>1</sup> You must select **Advanced** from the **Configuration** list for these options to appear.

<sup>2</sup> If you expect more than 64,000 concurrent connections, configure a SNAT Pool. For more information on SNAT Pools, see the BIG-IP documentation

This completes the configuration for the Oracle ATG Business Control Center configuration.

## ATG Endeca MDX configuration table

Use the following table for guidance on configuring the BIG-IP LTM for Oracle ATG Endeca MDX.

| BIG-IP object                              | Non-default settings/Notes             |                                                                                                  |                     |  |
|--------------------------------------------|----------------------------------------|--------------------------------------------------------------------------------------------------|---------------------|--|
| Health Monitor<br>(Local Traffic>Monitors) | Name                                   | Type a unique name.                                                                              |                     |  |
|                                            | Туре                                   | НТТР                                                                                             |                     |  |
|                                            | Interval                               | 30                                                                                               |                     |  |
|                                            | Timeout                                | 91                                                                                               |                     |  |
|                                            | Send String                            | GET /admin\?op=ping HTTP/1.1\\r\\nHost: \\r\\nConnection: Close\\r\\n\\r\\n                      |                     |  |
|                                            | Name                                   | Type a unique name.                                                                              |                     |  |
|                                            | Health monitor                         | Add health monitor above                                                                         |                     |  |
| Pool                                       | Slow Ramp Time <sup>1</sup>            | 60                                                                                               |                     |  |
| (Local Traffic>Pools)                      | Load Balancing Method                  | Least Connections (member) recommended                                                           |                     |  |
|                                            | Address                                | IP address of the ATG Endeca MDX server                                                          |                     |  |
|                                            | Service Port                           | 9001 Repeat Address and Port for all servers                                                     |                     |  |
|                                            | HTTP (Profiles>Services)               | Name                                                                                             | Type a unique name. |  |
|                                            |                                        | Parent Profile                                                                                   | http                |  |
|                                            | TCP WAN (Profiles>Protocol)            | Name                                                                                             | Type a unique name. |  |
|                                            |                                        | Parent Profile                                                                                   | tcp-wan-optimized   |  |
| Profiles                                   |                                        | Idle Timeout                                                                                     | 1800                |  |
| (Local Traffic>Profiles)                   |                                        | Name                                                                                             | Type a unique name. |  |
|                                            | TCP LAN (Profiles>Protocol)            | Parent Profile                                                                                   | tcp-lan-optimized   |  |
|                                            |                                        | Idle Timeout                                                                                     | 1800                |  |
|                                            | Persistence (Profiles>Persistence)     | Name                                                                                             | Type a unique name. |  |
|                                            |                                        | Persistence Type                                                                                 | Cookie              |  |
|                                            | Name                                   | Type a unique name.                                                                              |                     |  |
|                                            | Destination Address                    | IP address for the virtual server (clients use this address to access ATG via the BIG-IP system) |                     |  |
|                                            | Service Port                           | 9001                                                                                             |                     |  |
| Virtual Servers                            | Protocol Profile (Client) <sup>1</sup> | Select the TCP WAN profile you created above                                                     |                     |  |
| (Local Traffic>Virtual<br>Servers)         | Protocol Profile (Server) <sup>1</sup> | Select the TCP LAN profile you created above                                                     |                     |  |
|                                            | HTTP Profile                           | Select the HTTP profile you created above                                                        |                     |  |
|                                            | SNAT Pool <sup>2</sup>                 | Auto Map (this field is Secure Address Translation in version 11.3 and later)                    |                     |  |
|                                            | Default Pool                           | Select the pool you created above                                                                |                     |  |
|                                            | Default Persistence Profile            | Select the Cookie persistence profile you created above                                          |                     |  |

<sup>1</sup> You must select Advanced from the Configuration list for these options to appear.

<sup>2</sup> If you expect more than 64,000 concurrent connections, configure a SNAT Pool. For more information on SNAT Pools, see the BIG-IP documentation

This completes the configuration.

## **Document Revision History**

| Version | Description                                                                                                    | Date       |
|---------|----------------------------------------------------------------------------------------------------|------------|
| 1.0     | New guide                                                                                                    | 09-13-2013 |
| 1.1     | <ul> <li>Changed the version of ATG Web Commerce in the Products and Versions table on page 1 from 10.1.1 to 10.2</li> <li>Added Endeca Commerce 3.2.1 to the same table</li> </ul> | 09-18-2013 |

F5 Networks, Inc. 401 Elliott Avenue West, Seattle, WA 98119 888-882-4447 www.f5.com

F5 Networks, Inc. Corporate Headquarters info@f5.com

F5 Networks Asia-Pacific apacinfo@f5.com

F5 Networks Ltd. Europe/Middle-East/Africa emeainfo@f5.com F5 Networks Japan K.K. f5j-info@f5.com

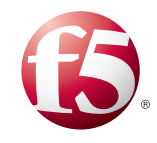

8

©2013 F5 Networks, Inc. All rights reserved. F5, F5 Networks, the F5 logo, and IT agility. Your way., are trademarks of F5 Networks, Inc. in the U.S. and in certain other countries. Other F5 trademarks are identified at f5.com. Any other products, services, or company names referenced herein may be trademarks of their respective owners with no endorsement or affiliation, express or implied, claimed by F5. 0412